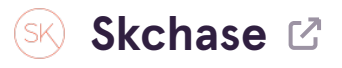

# Login to the SK Chase System and go to 'Order Management'.

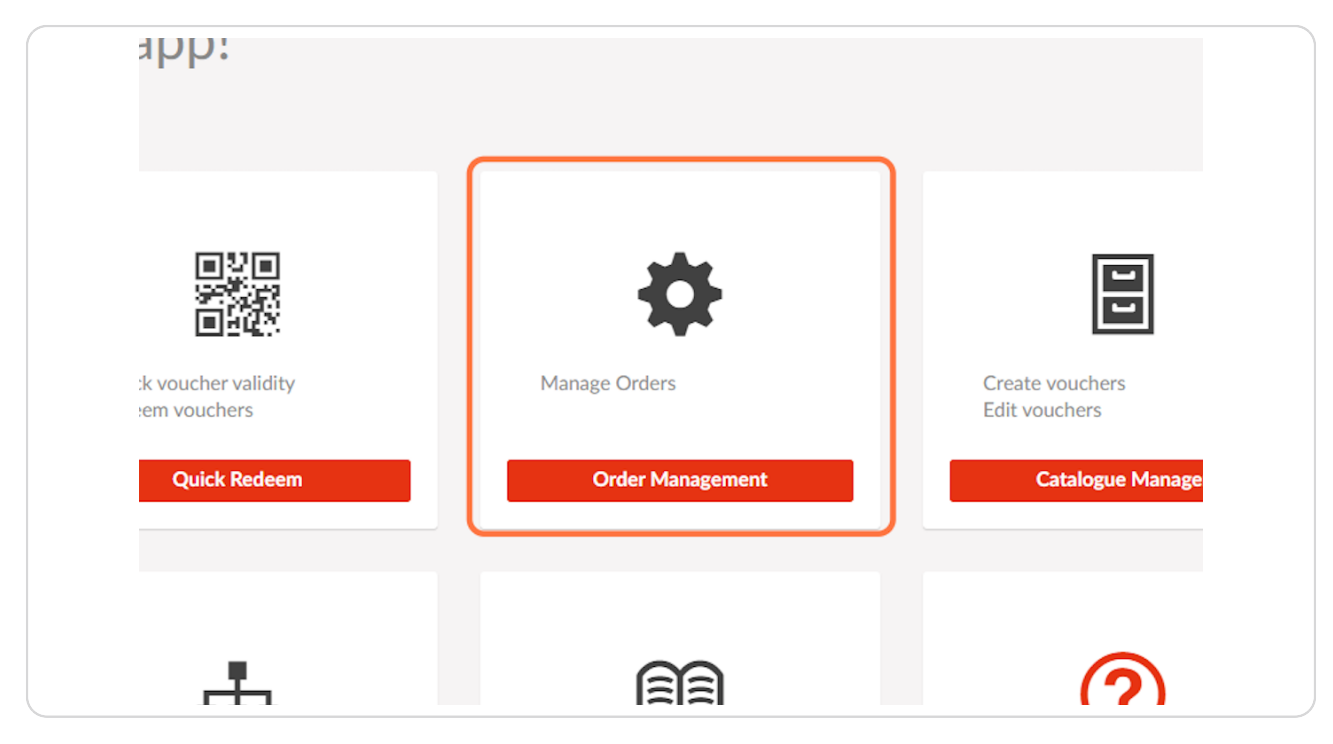

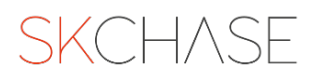

Enter the order ID, item ID, name, email address or postcode into the search bar to locate the order.

| Management   Quick Redeem   Catalogue Manager   Content   Media   Real Time Reports   Order Management     PSKCODBX   Q   Venue   Voucher   Value   An     PSKCODBX   Wenue   Voucher   Value   An     PSKCODBX   Motel Group A- Our Gateway   £ 0.00   \$ salesteam@skchase.com                                                                                                    | SKCHASE            |                               |                 |                       |                        |                 |
|----------------------------------------------------------------------------------------------------|--------------------|-------------------------------|-----------------|-----------------------|------------------------|-----------------|
| ID   Status   Venue   Voucher   Value   An     PSKCODBX   IS Mar 2023 12:20   It hotel Group A - Our Gateway   Image: E0.00   Image: salesteam@skchase.com   Image: salesteam@skchase.com                                                                                                    | Management   Quick | Redeem   Cata                 | logue Manager   | Content   Media       | Real Time Reports   C  | Order Managem   |
| ID Status Venue Voucher Value An<br>Pai   PSKCODBX<br>15 Mar 2023 12:20 Image: Comparison of the state of the state of the s                                                                       |                    | Q PSKCODBX                    |                 |                       | Q <b>Y</b> Filter      |                 |
| PSKCODBX   Image: Transmission of the second second sec |                    | ID                            | Status          | Venue                 | Voucher                | Value An<br>Pai |
|                                                                                                    |                    | PSKC0DBX<br>15 Mar 2023 12:20 | 👪 Hotel Group A | - Our Gateway 🖬 £0.00 | salesteam@skchase.com  |                 |
| TAIS976QG Valid Hotel 1 Luxury Spa Day for One £150.00 £L                                                                                                    |                    | M3S976QG                      | Valid           | Hotel 1               | Luxury Spa Day for One | £150.00 £0      |
|                                                                                                    |                    |                               |                 |                       |                        |                 |
|                                                                                                    |                    |                               |                 |                       |                        |                 |
|                                                                                                    |                    |                               |                 |                       |                        |                 |
|                                                                                                    |                    |                               |                 |                       |                        |                 |
|                                                                                                    |                    |                               |                 |                       |                        |                 |

## STEP 3

When the order appears you will see three dots on the far right hand side of the order. Click on these three dots.

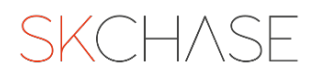

There will be a drop down with a series of actions. Click on 'Redeem Voucher'.

| £150.00 <u>15 Mar 2024</u> ■ Opened<br>Redeem Voucher<br>View E-Voucher           |
|-----------------------------------------------------------------------------------|
| £150.00 <u>15 Mar 2024</u><br>Voucher Actions<br>Redeem Voucher<br>View E-Voucher |
| Edit Greeting<br>Edit Notes<br>Extend Validity                                    |

## **STEP 5**

A window will slide out from the right hand side. Select the venue you wish to redeem the voucher at (If you manage multiple websites or venues you may have different options here). Add a note if required.

|    | Redeem Voucher                                        | r - M3S976QG       |  |
|----|-------------------------------------------------------|--------------------|--|
| B, | Balance<br>Choose a venue<br>Add a note<br>(Optional) | £150.00<br>Hotel 1 |  |

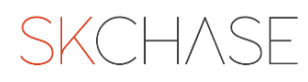

Click on 'Redeem Voucher' at the bottom right of the window.

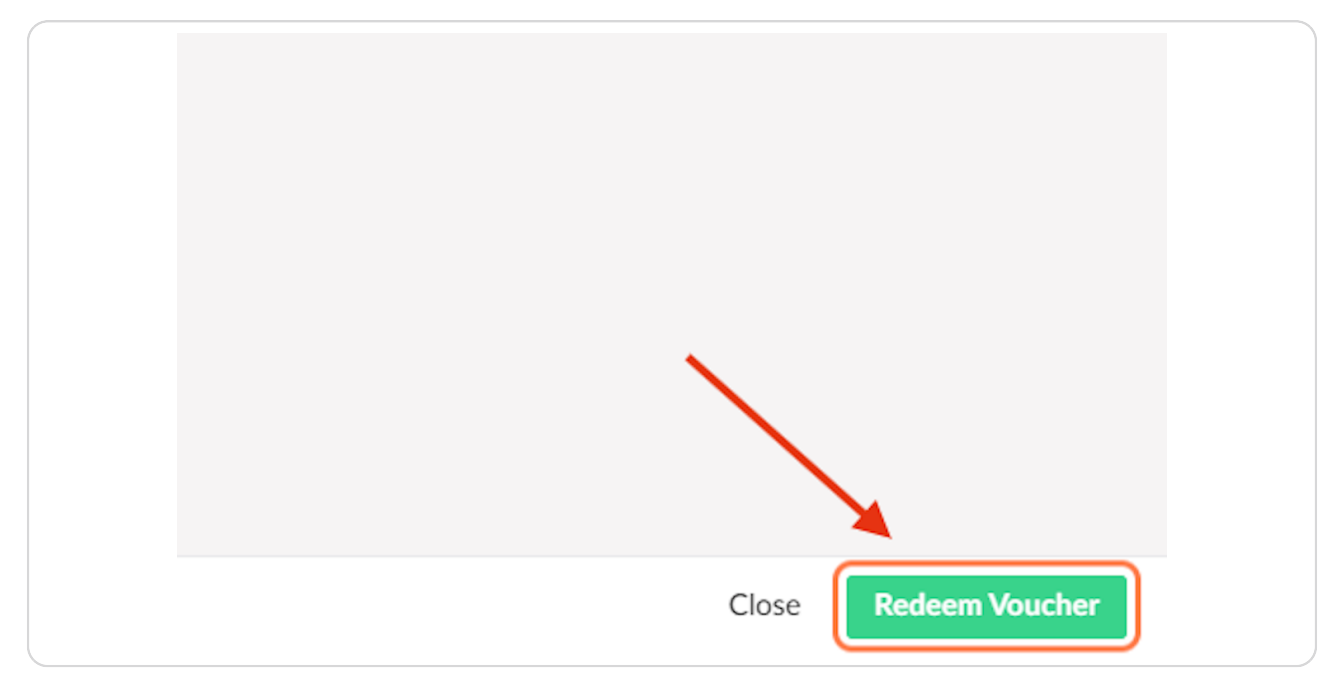

## **STEP 7**

You will get a pop out telling you that the voucher has been successfully redeemed. You can then close this window.

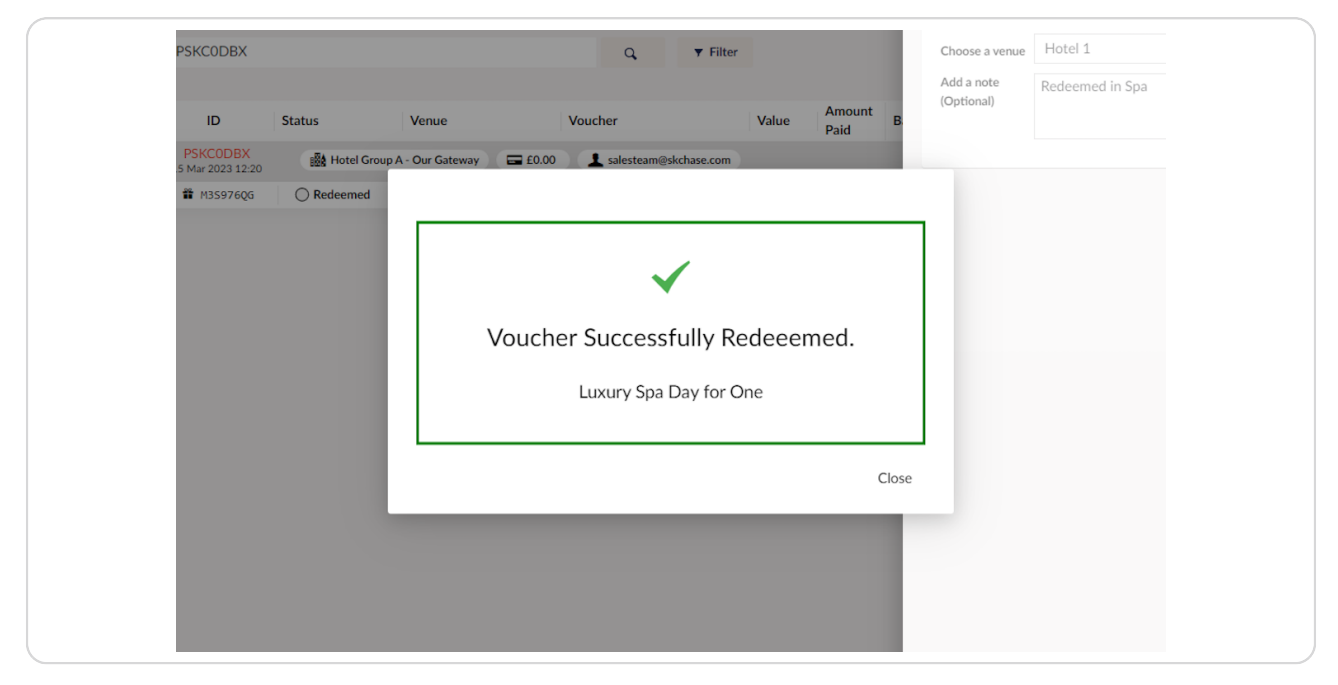

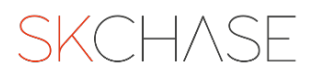

Another way in which you can redeem this, still in the order management section of the system, is by clicking on the voucher reference.

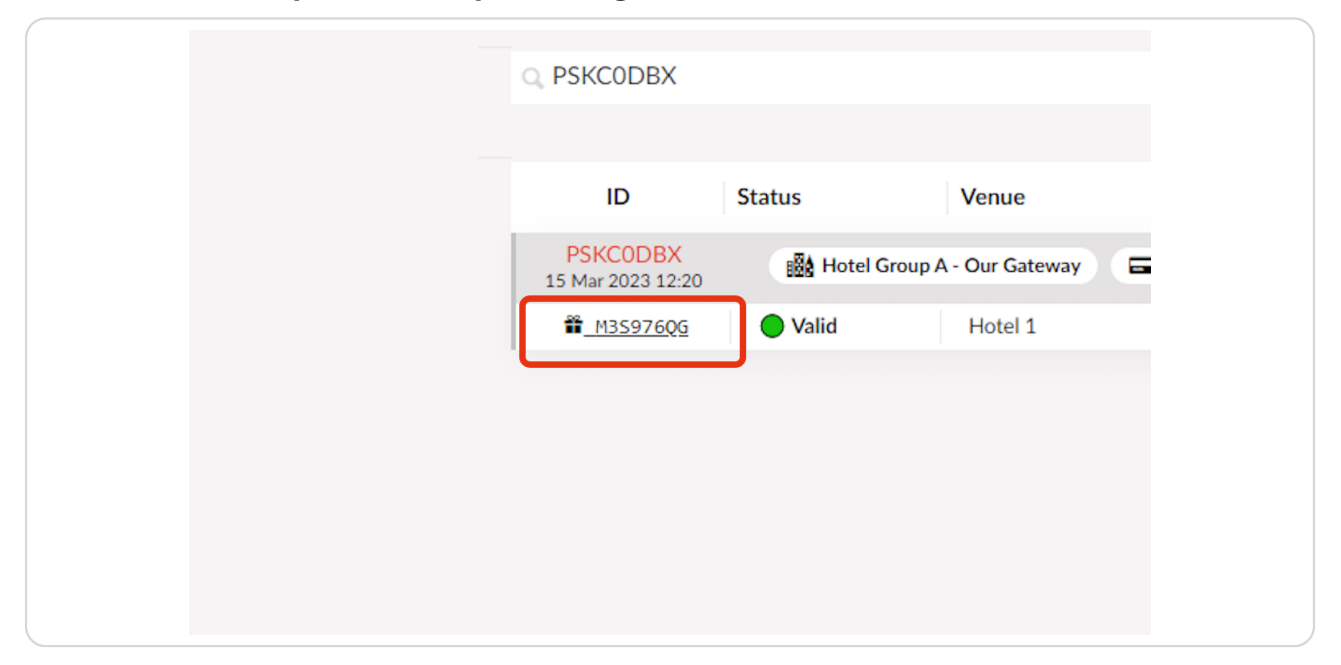

#### STEP 9

This will open out the voucher details window which will allow you to carry out many different actions. At the top you can choose 'Redeem Voucher'.

| Mana<br>Voucher Details | Redemptions    |                   |              |                 |            |
|-------------------------|----------------|-------------------|--------------|-----------------|------------|
| ☑ Redeem Voucher        | View E-Voucher | 🗭 Edit Greeting   | D Edit Notes | Extend Validity | 🛎 Resend I |
| Voucher Details         |                |                   |              |                 |            |
| Reference Number        | M3S976QG       |                   |              |                 |            |
| Voucher Name            | Luxury Spa Da  | ly for One        |              |                 |            |
| Order Number            | PSKC0DBX       |                   |              |                 |            |
| Face Value              | £150.00        |                   |              |                 |            |
| Current Balance         | £150.00        |                   |              |                 |            |
| Amount Paid             | £0.00          |                   |              |                 |            |
| Refunded                | £0.00          |                   |              |                 |            |
| Venue                   | Hotel 1        |                   |              |                 |            |
| Validity                | 15 Mar 2023    | - 15 Mar 2024     |              |                 |            |
| Extension               | 20 Mar 2024 (  | (5 days)          |              |                 |            |
| Delivery Status         | Opened on 15   | Mar 2023 12:28:36 |              |                 |            |

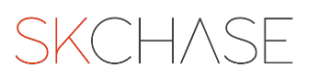

A window will slide out from the right hand side. Select the venue you wish to redeem the voucher at (If you manage multiple websites or venues you may have different options here). Add a note if required.

| Redeem Voucher                                        | r - M3S976QG       |  |
|-------------------------------------------------------|--------------------|--|
| Balance<br>Choose a venue<br>Add a note<br>(Optional) | £150.00<br>Hotel 1 |  |

### **STEP 11**

# Click on 'Redeem Voucher' at the bottom right of the window.

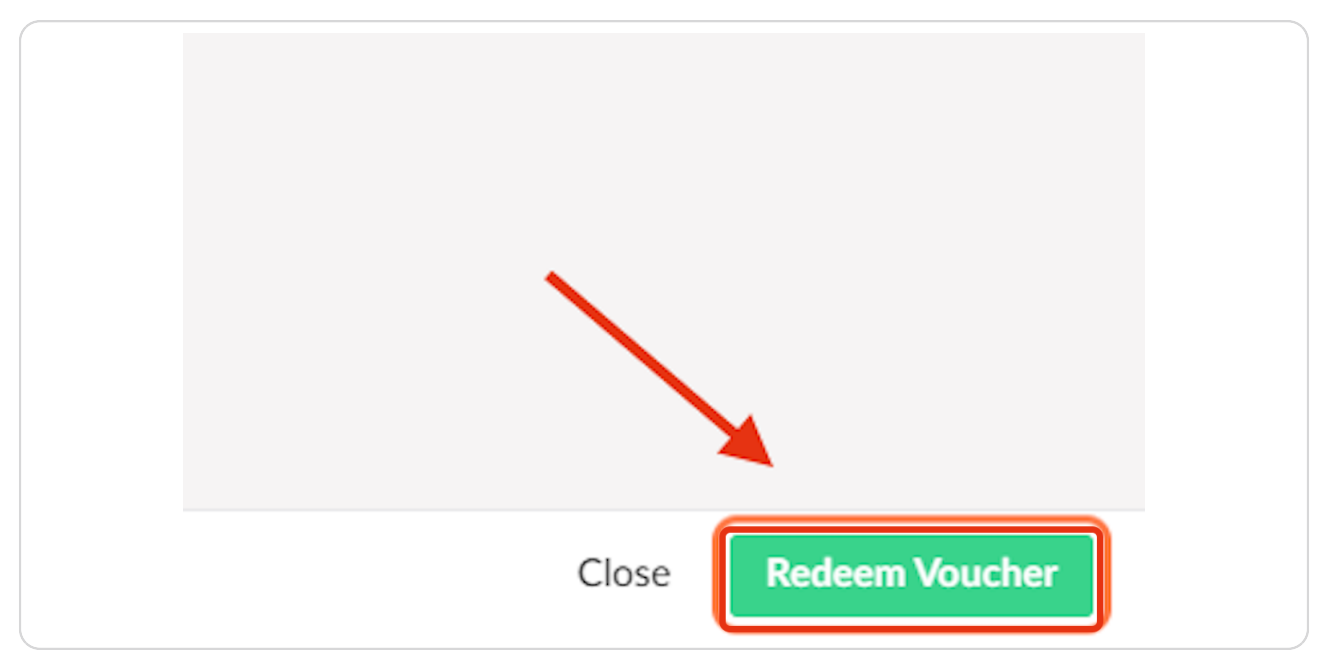

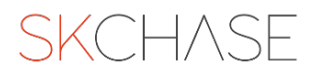

You will get a pop out telling you that the voucher has been successfully redeemed. You can then close this window.

| ils |                                                                                                    |                                                | Greeting               | (Optional) |  |
|-----|----------------------------------------------------------------------------------------------------|------------------------------------------------|------------------------|------------|--|
| er  | M3S976QG<br>Luxury Spa Day for One<br><u>PSKCODBX</u><br>£150.00<br>£0.00<br>£0.00<br>Hotel 1<br>15 Mar 2023 - 15 Mar 2024<br>20 Mar 2024 (5 days)<br>Opened on 15 Mar 2023 12:1 | Voucher Successfully R<br>Luxury Spa Day for G | To<br>edeeemed.<br>Dne |            |  |
|     |                                                                                                    |                                                | c                      | lose       |  |

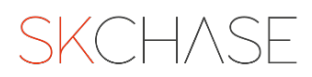

# Another way in which you can redeem a gift voucher is through 'Quick Redeem'.

Please note, you can only search for the **voucher number** in quick redeem. The order number will not work.

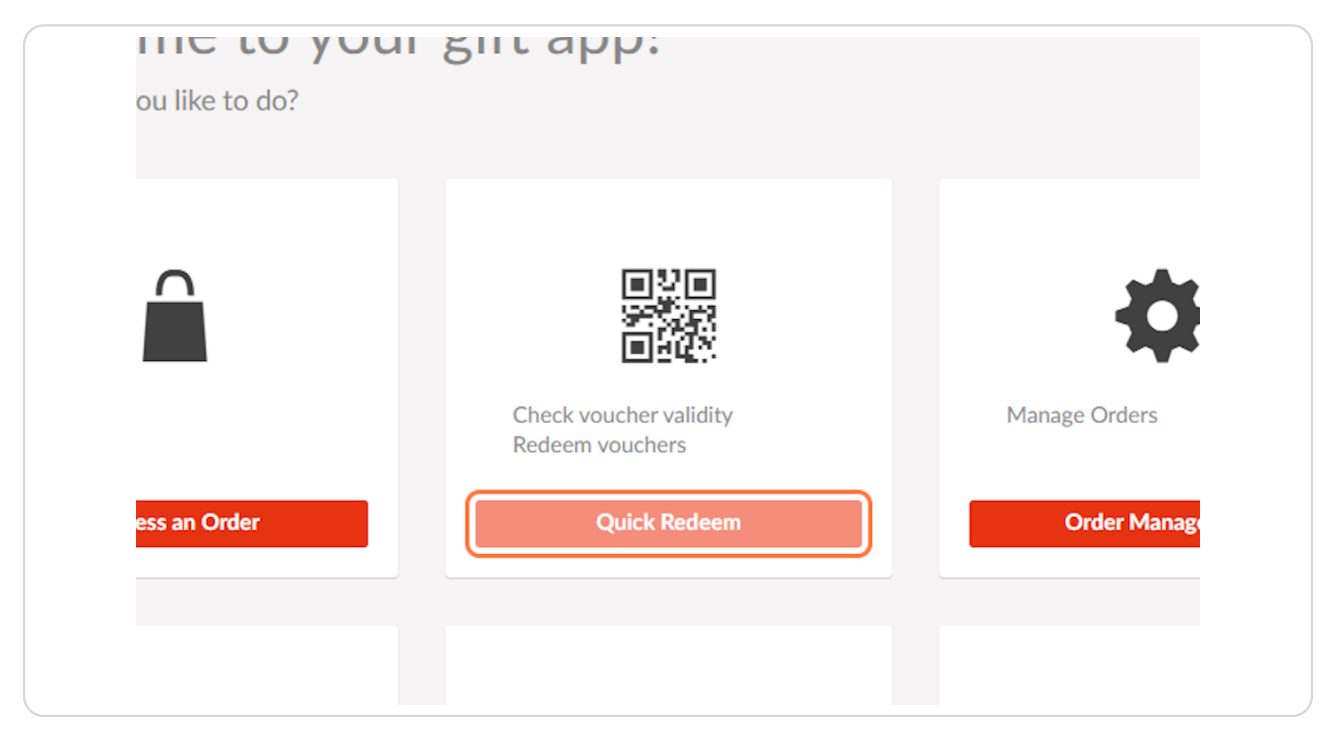

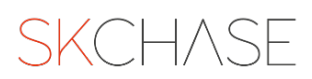

# Enter the Voucher number.

Note, you can not search for the order number <u>only</u> the voucher number.

| SKCHASE                                 |                                                                  |       |
|-----------------------------------------|------------------------------------------------------------------|-------|
| Management   Quick Redeem   Catalogue N | Manager   Content   Media   Real Time Reports   Order Management | Q, HC |
|                                         |                                                                  |       |
|                                         |                                                                  |       |
|                                         | Search for a voucher using the Voucher Reference Number          |       |
|                                         | Please note the order reference number will not show results.    |       |
|                                         | Need help?                                                       |       |
|                                         | Find Vourberte)                                                  |       |
|                                         |                                                                  |       |
|                                         | OR                                                               |       |
|                                         |                                                                  |       |
|                                         | Scan Voucher QR Code                                             |       |
|                                         |                                                                  |       |
|                                         | Scan QR Code                                                     |       |
|                                         |                                                                  |       |
|                                         |                                                                  |       |
|                                         |                                                                  |       |
|                                         |                                                                  |       |

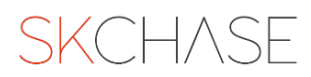

The voucher will show up as 'Redeemable' with a green tick next to it. Click into this to redeem the voucher.

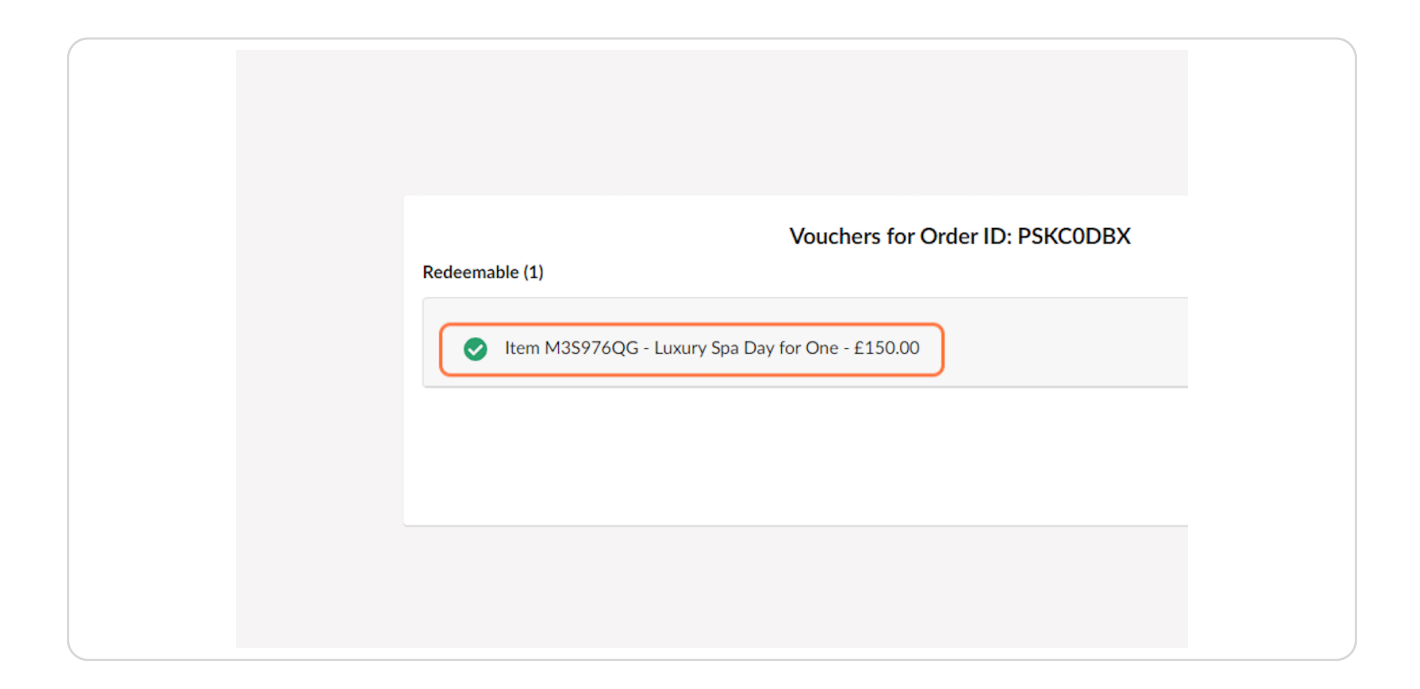

### **STEP 16**

# Click on 'Redeem Voucher'

| voucher Name<br>Certificate No<br>Actual Charge | Luxury Spa Day for One<br>M3S976QG<br>£150.00 |
|-------------------------------------------------|-----------------------------------------------|
| Expiry Date                                     | 20 Mar 2024                                   |
| Current Status                                  | Valid                                         |
| Status Notes                                    |                                               |
| Redeem                                          | Voucher<br>Details?                           |
|                                                 |                                               |
|                                                 |                                               |

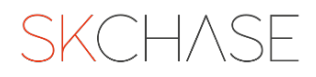

A window will slide out from the right hand side. Select the venue you wish to redeem the voucher at (If you manage multiple websites or venues you may have different options here). Add a note if required.

| Redeem Voucher                                        | - M3S976QG         |  |
|-------------------------------------------------------|--------------------|--|
| Balance<br>Choose a venue<br>Add a note<br>(Optional) | £150.00<br>Hotel 1 |  |

### **STEP 18**

# Click on 'Redeem Voucher' at the bottom right of the window.

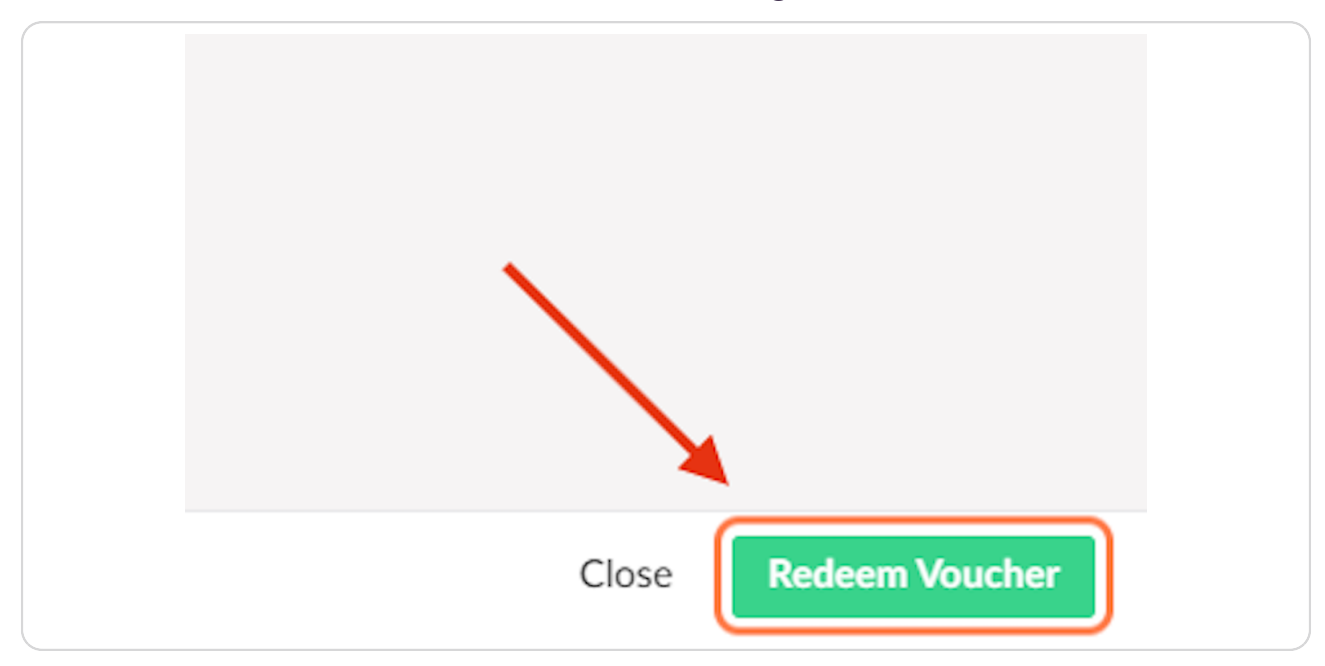

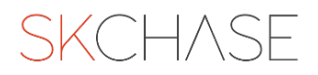

You will get a pop out telling you that the voucher has been successfully redeemed. You can then close this window.

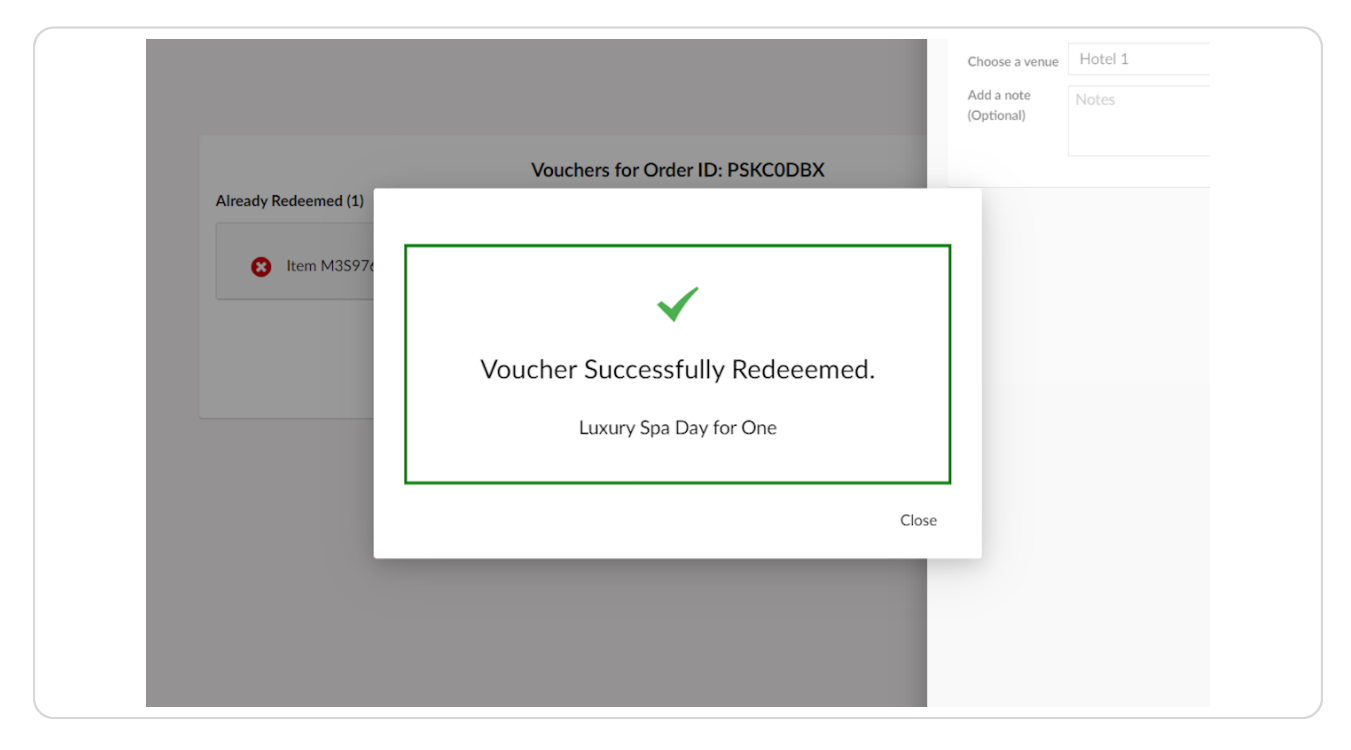

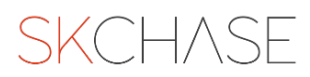